## 教学评价各学院教师基础信息维护操作说明

#### 一、维护教师所在系部基础信息

1、教学秘书身份登录教务系统,在师资管理栏目点击教师信息维护菜单

| 毕  | 业管理▼   | 师资管理▼     | 实验管理 | 里▼ 教材管理 | 1. |    |
|----|--------|-----------|------|---------|----|----|
|    |        | 教师信息管理    | ≞ ▶  | 教师信息维护  | 1  |    |
| Ю. | 教务系统成: | 绩录入操作说明 🛚 | EW   |         |    | 20 |
| Ю. | 关于新教务  | 管理系统启用的注意 | 意事项  |         |    | 20 |

### 2、在教师信息维护页面选择教师后点击修改按钮

| 教师信息维  | 护     |      |               |             |      |         |      |      |      |         |            |
|--------|-------|------|---------------|-------------|------|---------|------|------|------|---------|------------|
|        |       |      |               |             |      |         |      |      |      |         |            |
|        |       | ╋ 増加 | <b>ビ</b> 修改 ( | <b>Q</b> 查看 | 閏 继承 | 2 导入    | ✿ 同步 | 教师信息 | ▲ 导出 | 道 批量导入照 | 片 💆 导出照片   |
|        |       |      |               |             |      |         |      |      |      |         |            |
| 所属部门   | 全部    |      |               | 职称          | 全部   |         | Ŧ    | ] .  | 上课资格 | 全部      | •          |
| 当前状态   | 全部    | v    |               | 姓名          | 按教工  | 1、姓名模   | 糊查询  | ] 4  | 是否外聘 | 全部      | •          |
|        |       |      |               |             |      |         |      |      |      |         | _          |
|        |       |      |               |             |      |         |      |      |      |         | 查询         |
| 新居祥    | ±Ri^] | 封安乞称 | 州名            | 救           | 研察名称 | 約丁      | 문 🔺  | 前位是  | E    | 机是码     | 由子邮箱       |
| 法学院    | - Fil | 法学院  | 杭琍            | 74          |      | 104001  |      | 01   |      |         | - HLAN CO. |
| 法学院    |       | 法学院  | 陶立明           |             |      | 104004  |      | 01   |      |         |            |
| 法学院    |       | 法学院  | 孙家农           |             |      | 104007  |      | 01   |      |         |            |
| 24.245 |       | >+   | **/**         |             |      | 40,4000 |      | 04   |      |         |            |

#### 3、选择教师时盒信息,在教研室栏目下拉选择教师所在系部,然后保存

| 修改       |              |         |      |        |     |   |
|----------|--------------|---------|------|--------|-----|---|
| 教师基本信息 教 | 师时盒信息        | 教师通讯信息  | 其他信息 | 息 教师简介 |     |   |
| 学年       | 2018-2019    |         |      |        | 学期  | 1 |
| 部门       | 法学院          |         |      |        | 科室  |   |
| 教研室      | 请选择          |         | *    |        | 校区  |   |
| 任职资格     | 请选择<br>社会工作系 |         |      |        |     |   |
| 职务类别     | 政治系          |         |      | 职      | 务级别 |   |
| 编制类别     | 法律系          | 田安      |      | 教职     | 工类别 |   |
| 是否外聘     |              | ##.<br> |      | 监      | 考资格 |   |

- 二、同行评价参评人员信息维护(同行评价人员已继承上学年名单个别维护即可)
- 1、在教学评教管理栏目点击评价人员维护

| 考务管理▼ | 教学评教管理▼ | 创新创业管理▼ 毕业管理▼ 师资管理▼ 实验管理▼ 募                  |
|-------|---------|----------------------------------------------|
|       | 评价基础信息  | 参评人员维护                                       |
|       | 赤即叶川昌连  | ・ 【 置 顶 】 【 通 知 】 教 务系 统 成 绩 录 入 操 作 说 明 📧   |
|       |         | <ul> <li>【置顶】【通知】关于新教务管理系统启用的注意事项</li> </ul> |
|       |         |                                              |

2、在参评人员维护页面点击增加按钮

| 参评人员维持 | Р́        |      |     |             |         |             |      |
|--------|-----------|------|-----|-------------|---------|-------------|------|
|        |           | + 増加 | ★删除 | <b>ド</b> 继承 | ♠ 下载模板  | <b>渔</b> 导入 | ▲ 导出 |
| 学年     | 2018-2019 |      |     | 学期          | 1       |             | •    |
| 部门     | 法学院       | •    |     | 教师          | 按教工号或姓名 | 名模糊查询       |      |
| 参评对象   | 全部        | •    |     |             |         |             |      |

3、先选择当前学年学期,参评对象选择<mark>同行</mark>,之后勾选需要参加同行评价的教师,

| 增加 |                  |               |        |       | = ×           |
|----|------------------|---------------|--------|-------|---------------|
|    | 所属部门             | 法学院           | •      | 姓名    | 安教工号或姓名模糊查询   |
|    |                  |               |        |       | 查询            |
|    | 所属音              | BĽ)           | 教工号    | 姓名    | 职称 🍦          |
|    | 法学院              |               | 104043 | 李锦兰   |               |
|    | 法学院              |               | 301009 | 孙大军   |               |
|    | 法学院              |               | 104052 | 梁霞    |               |
|    | · 之 举院           |               | 104042 | 王鹏    |               |
|    | 法学院              |               | 104044 | 周英姿   |               |
|    | 法学院              |               | 104015 | 谭世强   |               |
|    | 法学院              |               | 108048 | 毕传华   |               |
|    | 法学院              | <b>`</b>      | 104008 | 韩红梅   |               |
|    | 法学院              |               | 104030 | 刘琴    |               |
|    | 法学院              |               | 104014 | 王一玫   |               |
| K  | ③【]共4页           | <b>) )</b> 10 | T      |       | 1 - 10 共 39 条 |
|    | * <b>学年</b> 2018 | 8-2019        | Ŧ      | *学期 1 | · · ·         |
|    | *参评对象 同行         | -             | •      |       |               |
|    |                  | -             |        |       | 增加 关闭         |

三、领导小组评价参评人员信息维护(领导评价人员已继承上学年名单个别维护即可)

1、在教学评教管理栏目点击系部小组维护

| 考务管理▼ | 教学评教管理▼          | 创新创业管理▼ 毕业管理▼ 师资管理▼             |
|-------|------------------|---------------------------------|
|       | 评价基础信息<br>系部评价管理 | 系部小组维护                          |
|       |                  | · 【 <b>置顶】 【通知】</b> 教务系统成绩录入操作i |

2、在系部小组维护页面,先选择当前学年学期,再点击查询。查询出记录后选择左侧 小组信息,然后点击上方的增加名单。(各二级学院小组信息已设置好,只需选中小组信息后 增加人员名单即可,切勿自行增加小组信息)

|    |         |   |   |          |           | + \$     | 曾加 🔡 増加名单 | ☑ 修改 ¥ | 删除 ╡ 继  | 承 2 导 |
|----|---------|---|---|----------|-----------|----------|-----------|--------|---------|-------|
|    | 学年 全部   | ß | • | 学期       | 全部 🔻      | 部门       | 法学院       | 小组名    | З<br>Гл |       |
| 4  | 组备<br>注 |   |   | 小组成<br>员 | 按教工号或姓名模糊 | 被评教<br>师 | 按數工号或姓名模糊 | 8      |         |       |
|    |         |   |   |          |           |          |           |        |         | 查询    |
|    |         |   |   |          |           |          |           |        |         |       |
| 小组 | 信息      |   |   |          | 小组成员 被语   | 平教师      |           |        |         |       |

3、在增加页面中名单范围有两个选项,一个是领导小组成员,一个是被评教师,可以 分别设置。可以先选择本学院部门查询出教师后,选择需要设置的教师。如果领导小 组成员不在本学院,可以选择其教师身份所在学院后查询并选中确定。(领导成员如果是 本学院教师也要同时设置为被评教师)

| 增加 |      |               |     |        |                            |     |      |    |
|----|------|---------------|-----|--------|----------------------------|-----|------|----|
|    | 学年   | 2018-2019     |     |        | <del>学期</del> <sup>1</sup> |     |      |    |
|    | 部门   | 法学院           |     |        | 小组名称 法学院                   |     |      |    |
|    | 小组备注 |               |     |        | 名单范围 ●小组成                  | 员 ○ | 被评教师 |    |
|    | 部门   | 法学院           |     | T      | 教研室 全部                     |     |      | •  |
|    | 1    |               |     |        |                            |     |      | 查询 |
|    | 部门   | I             | 教研室 | 教工号    | 姓名                         | 性别  | 职称   | *  |
|    |      | 法学院           |     | 104043 | 李锦兰                        | 2   |      |    |
|    |      | 法学院           |     | 301009 | 孙大军                        | 1   |      |    |
|    |      | 法学院           |     | 104052 | 梁霞                         | 2   |      |    |
|    |      | 法学院           |     | 104042 | 王鹏                         | 1   |      |    |
| _  |      | · · · · · - · |     |        |                            | -   |      |    |

# 4、如果需要删除教师,选择相应的角色选项卡(小组成员或被评教师),然后勾选上对应的教师名单,之后点击删除按钮即可。

| 系部小约      | 田维护  | 5       |         |         |                 |                    |           |              |            |          |                    |
|-----------|------|---------|---------|---------|-----------------|--------------------|-----------|--------------|------------|----------|--------------------|
|           |      |         |         |         |                 | . 122              |           |              | •• IIII IA | L #2.72  |                    |
|           |      |         |         |         |                 | <b>T</b> 4         |           | ± Ω 18 Ω     |            |          | <b>三</b> 寺田        |
| <b>**</b> | 0040 | 2020    |         | #8      |                 | +P(*)              | <u>}</u>  |              | a /a       |          |                    |
| 74        | 2019 | -2020 🔻 | 3       | #H      | ▼               | E IGE              | 订异机       | * /jij       | 称          |          |                    |
| 小组备       |      |         | 小组      | 成炭      | <b>收工号或姓名樟树</b> | 被评教                | 按教工号或姓名林  | 草糊           |            |          |                    |
| 注         |      |         | 1       | 员       |                 | 师                  |           |              |            |          |                    |
|           |      |         |         |         |                 |                    |           |              |            | E        | E询                 |
|           |      |         |         |         |                 |                    |           |              |            |          |                    |
|           |      |         |         |         |                 |                    |           |              |            |          |                    |
| 小组信息      |      |         |         | 1       | <b>小组成员</b> 被译  | 平教师                |           |              |            |          |                    |
| 学年        | 学期   | 部门      | 小发      |         | 部门              | 教研室                | 教工号       | 姓名           | 性别         | 职称       |                    |
| 2019-2020 | 1    | 计算机学院   | 2019ì ^ |         | 计算机学院           | 计算机科学与技            | 7431 110- | _            |            |          | 师 21-              |
|           |      |         |         |         | 计算机学院           | 网络工程系              | ,佣以定小     | <b>N</b>     |            | <u> </u> | 21                 |
|           |      |         |         |         | 计算机学院           | 计算机科学与技            | 1         |              |            |          | 授 21               |
|           |      |         | N       |         | 计算机学院           | 物联网工程系             | 1 ()      | 您确定删除已选<br>日 | 择的小组       | 成        | 师 21               |
|           |      |         |         |         | 计算机学院           | 物联网工程系             | 1 🙂       | 员吗?          |            |          | 授 21               |
|           |      |         |         |         | 计算机学院           | 物联网工程系             | 1         |              |            | ]        | 教 21               |
|           |      |         |         | <b></b> | 计算机学院           | 计算机文化基础            | 2         |              | 确认         | 取消       | 教 2                |
|           |      |         |         |         | 计算机学院           |                    | 2 24      | The          | 4          | =1+1     | 21                 |
|           |      |         |         |         | 计算机学院           | 订算机科子与技<br>计算机科学上# | 20        |              | 1          | 副教       | 172 21<br>192 - 21 |
|           |      |         | _       |         | い身がよう院          | 11.异价64子与按         | 20        | 3            | -          | 副教       | 12 21              |
|           |      |         | *       |         | 计算机受险           |                    |           |              | 1          |          | 21                 |